E-okulda kayıtlı olan veli Eba sistemine veli olarak e-devlet kullanıcı adı ve şifresi ile giriş yapar. Giriş yaptıktan sonra ekranın sağ üst köşesinde isminin yanında bulunan beyaz ok tıklar. Açılan menüden Öğrenci Şife (Veli) seçeneğini seçer. Tek kullanımlık şifre resimdeki şekilde alınır. Tek kullanımlık şifreyi aldıktan sonra öğrenci bu şifre ile 5 gün içerisinde Eba sitesine giriş yapmazsa şifre iptal olur ve aynı işlemler tekrar yapılır.

| Image: state state |          |               |     |      |     | Profilim                 |
|----------------------------------------------------------------------------------------------------|----------|---------------|-----|------|-----|--------------------------|
| SUN MON   SUN MON   SUN MON   Kullanıcı işlemleri   30 31   Öğrenci Şifre (Veli)   06 07   EBA Kod Oluştur   13 14   Görünüm Ayarları   20 21   Bilgilerimi Güncelle   Yardım   Çıkış                                                                                                    |          |               |     | <    |     | Veli Görünümüne Geç      |
| Grup Seç PAYLAŞ   Tümünü Göster   20   21   Bilgilerimi Güncelle   27   28   Çıkış                                                                                                    |          |               |     | SUN  | MON | Öğrenci Şifre (Öğretmen) |
| 30       31       Öğrenci Şifre (Veli)         Grup Seç       PAYLAŞ       06       07       EBA Kod Oluştur         Tümünü Göster       13       14       Görünüm Ayarları         20       21       Bilgilerimi Güncelle         27       28       Çıkış                                                                                                    |          |               |     | 5014 | WON | Kullanıcı İşlemleri      |
| Grup Seç       PAYLAŞ       06       07       EBA Kod Oluştur         Tümünü Göster       13       14       Görünüm Ayarları         20       21       Bilgilerimi Güncelle         27       28       Çıkış                                                                                                    |          |               | _// | 30   | 31  | Öğrenci Şifre (Veli)     |
| Tümünü Göster       13       14       Görünüm Ayarları         20       21       Bilgilerimi Güncelle         27       28       Yardım         Çıkış       Çıkış                                                                                                    | Grup Seç | V PAYL        | AŞ  | 06   | 07  | EBA Kod Oluştur          |
| Tümünü Göster     20     21     Bilgilerimi Güncelle       27     28     Yardım       Çıkış                                                                                                    |          |               |     | 13   | 14  | Görünüm Ayarları         |
| 27 28 Yardım<br>Çıkış                                                                                                    |          | Tümünü Göster | ~   | 20   | 21  | Bilgilerimi Güncelle     |
| Çıkış                                                                                                    |          |               |     | 27   | 28  | Yardım                   |
|                                                                                                    |          |               |     |      |     | Çıkış                    |

## ÖĞRENCİYE TEK KULLANIMLIK ŞİFRE ATAMA

Bu ekran aracılığıyla tek kullanımlık şifre oluşturulduğunda öğrencinin mevcut şifresi kullanılamaz hale gelecektir. Bu ekrandan alınan tek kullanımlık şifre ile 5 gün içerisinde yeni şifre belirlenmezse, oluşturulan tek kullanımlık şifre iptal olacaktır ve yeni bir tek kullanımlık şifre oluşturulması gerekecektir.

ğıyla tek kullanır ncinin mevcut şi cektir. Bu ekrand ün içerisinde yer ılan tek kullanım t kullanımlık şifre

🗌 Bir daha gösterme

×

## Açıklama

eka 🚇

Dikkat! Bu ekran aracılığıyla tek kullanımlık şifre oluşturulduğunda öğrencinin mevcut şifresi kullanılamaz hale gelecektir. Bu ekrandan alınan tek kullanımlık şifre ile 5 gün içerisinde yeni şifre belirlenmezse, oluşturulan tek kullanımlık şifre iptal olacaktır ve yeni bir tek kullanımlık şifre oluşturulması gerekecektir.

## Velisi Olduğunuz Öğrenciler

#1 Tek Kullanımlık Giriş Şifresi Oluştur